## Mudança de Local de Prova

- Passo a passo para mudança de local de prova.

- Até o encerramento das inscrições (5 AGO 16), o candidato(a) poderá alterar o seu local de prova.

1) Acesse o Formulário de Inscrição do SISCON no seguinte endereço: <u>https://siscon.ufba.br/siscon/ConcursoSelecionado.do?idConcurso=148</u> - Na janela Candidato já Cadastrado, preencha *CPF ou e-mail e senha* para validar seu acesso. Clique em confirmar.

| ESFCEX<br>Sis  | cola de Formação Complementar do<br>tema de Concursos - SISCON | Exército                                                                                                    |    |
|----------------|----------------------------------------------------------------|----------------------------------------------------------------------------------------------------|----|
| Início<br>Sair | Bem-vindo(a) ao SISCON                                         |                                                                                                    |    |
|                |                                                                | Candidato Novo, faça seu Cadastro. Cadastro Cadastro Cadastro Candidato já Cadastrado. CPF ou E-mali: Senha: *Asteiras da senha levem ser digitadas levando-se em consideração matisculas e mintoculas. continuar esqueci minta senta | D. |

 Confirme os seus dados apresentados no Formulário de Inscrição (SISCON). Respondendo a seguinte pergunta: Você confirma os dados acima apresentados?
 Clique em Sim.

| Informações Militares                                                                               |                  |  |  |  |  |
|----------------------------------------------------------------------------------------------------|------------------|--|--|--|--|
| *Origem Militar: CIVIL (NÃO MILITAR)                                                                |                  |  |  |  |  |
| Graduação Militar: CAP                                                                              |                  |  |  |  |  |
| Organizașão Militar (onde serve):                                                                   |                  |  |  |  |  |
| Especialidades                                                                                      |                  |  |  |  |  |
| *Tipo da Instituição de Ensino Superior: Pública                                                    |                  |  |  |  |  |
| *Nome da Instituição de Ensino Superior de Formação: AMAN                                           |                  |  |  |  |  |
| Você confirma os dados estima apresentados?                                                         |                  |  |  |  |  |
| Sim                                                                                                 |                  |  |  |  |  |
| Sim, Desc                                                                                           |                  |  |  |  |  |
| Não, Desejo alterar meus dados cadastrais.                                                          |                  |  |  |  |  |
|                                                                                                    |                  |  |  |  |  |
| O Universidade Federal da Bahia   Centro de Processamento de Dados   SISCON - 1.2, Sb               |                  |  |  |  |  |
|                                                                                                    |                  |  |  |  |  |
| 2 Iniciar 🖄 Manual do Candidato 🔛 Documentol - Micros 💴 Editor - Photoshop El 🥴 SISCON - Sistema de | PT 🔇 🏷 🖶 🏧 15:43 |  |  |  |  |

3) Na janela seguinte clique em alterar.

| Univ<br>Siste             | versidade Federal da Bah<br>ma de Concursos - SISCON  | ia        | P      | SK                                                                |  |  |
|---------------------------|-------------------------------------------------------|-----------|--------|-------------------------------------------------------------------|--|--|
| Início                    | Concurso de Admissão 2016 ao CFO/QC e ao EIA/QCM 2017 |           |        |                                                                   |  |  |
| Ações                     |                                                       |           |        |                                                                   |  |  |
| Utilitários               | Pesquisar Candidato                                   |           |        |                                                                   |  |  |
| Relatorio                 |                                                       |           |        |                                                                   |  |  |
| Alterar Processo Seletivo |                                                       |           |        |                                                                   |  |  |
| Sair                      | Pesquisa Ir Para Dados Pessoais Inscrição             |           |        |                                                                   |  |  |
|                           | Lista das Inscrições                                  |           |        |                                                                   |  |  |
|                           | Área                                                  | Pagamento | Status |                                                                   |  |  |
|                           | 02-DIREITO                                            | Pendente  | Ativo  | 🗑 alterar 🕏 requerimento 🥥 boleto 🗑 Responder Pesquisa de Opinião |  |  |
|                           |                                                       |           |        |                                                                   |  |  |

4) Antes de iniciar a mudança de cidade e zona de prova, clique em Área (Ex: ADMINISTRAÇÃO), modifique para outra (Ex: DIREITO) e *em seguida retorne para a área para qual o Sr(a) se inscreveu*. Essa ação liberará os campos Cidade e Zona de Prova para alteração do local. Após a alteração clique em Alterar Inscrição.

| ESFCEX ESCO<br>Sister | ola de Formação Complementar do Exército<br>na de Concursos - SISCON                                                                                                    | SK |
|-----------------------|----------------------------------------------------------------------------------------------------|----|
| Inicio<br>Sair        | Confirmação dos Dados para Inscrição         Nome       Testando da Silva         Concurso       CFO/QC         Área       01 - ADMINISTRAÇÃO         Modalidade       Nivel Superior         Língua Estrangeira       Inglés         Cidade da Prova       30 - Salvador         Zon da Prova       30 - Salvador         Alterar inscrição       Votar |    |